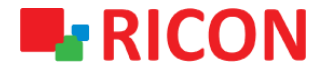

# **S9922L SERIES LTE ROUTER CONFIGURATION IMPORT AND EXPORT**

Spintek iletisim A.S.(HQ) Ahi Evran Cad. No:1, Polaris Plaza Kat:6/32 Maslak / İstanbul / Türkiye Phone: (+90) 212 346 26 00

Ricon Mobile Inc.(HQ) 460 Brant Street Unit 300 Burlington, Ras Al Khaimah U.A.E. Ontario Canada +1 (905) 336 24 50

Ricon Mobile Inc. FZE Phone: (+97) 172 041 010 (U.A.E) Bantian Streets, Longgang District

Ricon Mobile Inc. Ltd. F5-Building 3, FengMenAo Industrial Park, Shenzhen 518129, China

# 

# S9922L SERIES LTE ROUTER CONFIGURATION IMPORT/EXPORT

#### **BEFORE TO START:**

- Device user information: IP: http://192.168.1.1
- Username : admin
  Password : admin

### 1) CONFIGURATION IMPORT

Follow the steps below to install the S9922L LTE router configuration available on your computer.

#### NOT: The configuration file extension to be imported into the device must be bin.

- 1. System>Configure
- 2. Select the bin file to be loaded from **Choose File** section and click the **Restore** button.
- 3. After a short wait, the device will turn off and on. When turned on, your configuration settings will be loaded on the device.

|                     | ON Connecting Machine Control Panel                                                                                                    |
|---------------------|----------------------------------------------------------------------------------------------------|
| Status              | Factory Defaults                                                                                                    |
| Network             | Reset router settings                                                                                                    |
| Forward             | Restore Factory Defaults 💿 Yes 💿 No                                                                                                    |
| VPN                 | Apply                                                                                                    |
| Security            | Backup Configuration                                                                                                    |
| Monitoring          | Backup Settings                                                                                                    |
| DTU(IP Modem)       | Click the "Backup" button to download the configuration backup file to your computer.                                                                  |
| System              | Васкир                                                                                                    |
| Password            | Restore Configuration                                                                                                    |
| Management          | Restore Settings                                                                                                    |
| System Time         | Please select a file to restore Choose File No file chosen                                                                                             |
| Reboot<br>Configure | WARNING                                                                                                    |
| Upgrade             | Only upload files backed up using this firmware and from the same model of router.<br>Do not upload any files that were not created by this interface! |
| SysLog              | Restore                                                                                                    |
| NetTest             |                                                                                                    |

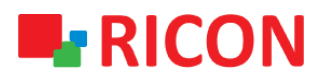

## 2) CONFIGURATION EXPORT

- 1. System>Configure
- 2. Click **Backup** and you can download configuration of device to your computer.

|               | ON Connecting Machine Control Panel                                                                                                    |  |
|---------------|----------------------------------------------------------------------------------------------------|--|
| Status        | Factory Defaults                                                                                                    |  |
| Network       | Reset router settings                                                                                                    |  |
| Forward       | Restore Factory Defaults 💿 Yes 💿 No                                                                                                    |  |
| VPN           | Apply                                                                                                    |  |
| Security      | Backup Configuration                                                                                                    |  |
| Monitoring    | Backup Settings                                                                                                    |  |
| DTU(IP Modem) | Click the "Backup" button to download the configuration backup file to your computer.                                                                  |  |
| System        | Backup                                                                                                    |  |
| Password      | Restore Configuration                                                                                                    |  |
| Management    | Restore Settings                                                                                                    |  |
| System Time   | Please select a file to restore Choose File No file chosen                                                                                             |  |
| Reboot        | WARNING                                                                                                    |  |
| Upgrade       | Only upload files backed up using this firmware and from the same model of router.<br>Do not upload any files that were not created by this interface! |  |
| SysLog        | Restore                                                                                                    |  |
| NetTest       |                                                                                                    |  |
|               |                                                                                                    |  |